# 検査オーダーの方法

R0001(Ver.2)

#### 検体検査の依頼方法

検体検査の多くはKINGからオーダー可能です(メニュー「検査」→「検体検査」).

| 計画         記録         無景         小餐         小餐         小         小         小         小          小         小         小         小         小         ·         ·         ·         ·         ·         ·         ·         ·         ·         ·         ·         ·         ·         ·         ·         ·         ·         ·         ·         ·         ·         ·         ·         ·         ·         ·         ·         ·         ·         ·         ·         ·         ·         ·         ·         ·         ·         ·         ·         ·         ·         ·         ·         ·         ·         ·         ·         ·                                                                                                    | ELESメニュー     ☆     「     テスト 9 3 (00000093) ×                                      | Ź:                                                                  | 字 😐 🔽 🤜 増田 健太 - 🗆 |
|----------------------------------------------------------------------------------------------------|------------------------------------------------------------------------------------|---------------------------------------------------------------------|-------------------|
| 000000033         10004811月11日生         66歳 3ヶ月         男 病年:         国保         医新         自村         (80) 全体12/04/05 (GB)         (10)           ** 王子名上 93         ● 血燈型:         A型 P+1 (A)         2000 (A)         1000 (A)         10000 (A)         1000 (A)         1000                   | 😑 計画 😑 記録 😁 画像 😁 検査 🚍 治療 🎅 予約 😁 地域連携 😁 入院 🈁 看護 🍧 その他 🗄                             | 最新表示 終了 全件取得 診療記録 🔝 画像 診療予約 処方 注射 検体検査 細菌検査                         | 放射 ◀ ▶ 検査受付 一部表示  |
| アスト 93     ● 血液型: A型 Pr+ (k)     12 2000     ● 血液型: A型 Pr+ (k)     12 2000     ● 血液型: A型 Pr+ (k)     12 2000     ● 血液型: A型 Pr+ (k)     12 2000     ● 血液型: A型 Pr+ (k)     12 2000     ● 血液型: A型 Pr+ (k)     12 2000     ● ロバー     12 2000     ● ロバー     ● ロバー     ●                                                                                                    | 000000931936年11月11日生 85歲 3ヶ月 男病棟:                                                  | 国保 · 医師 · 自科 · D#O 全体に関係(医師)                                        |                   |
| まま項目金編                                                                                                    | 👕 🚽 テスト 93 🛛 💓 血液型: A型 Rh+ 【未】 🛛 🔤 フレルテー 🌆                                         | ■ [同意] B能追同意]                                                       | 指示更新あり 管理料        |
| Bits 化 (二字) 特査         OK         キャンセル         オーダー 40次         オーダー 40次         アーダー 40次         アーダー 40%         P         P <t< th=""><th>◆ 検査項目選択 × 療予約 《食事歴 》 加テ 《病名歴 》 ●</th><th>717/-ル 検体 🛛</th><th></th></t<>  | ◆ 検査項目選択 × 療予約 《食事歴 》 加テ 《病名歴 》 ●                                                  | 717/-ル 検体 🛛                                                         |                   |
| Market of VAL         STATUS           選択以比小         全項目至愈         かかっ?選択           AST         ALT         LD         ALP           ブーGT         D-Bil         Prove (1) (1) (1) (1) (1) (1) (1) (1) (1) (1)                                                                                                    | <b>防床化学検査</b> OK キャンセル オーダー状況Web                                                   | 外来 マ 検査日指定 マ 前回DO 直近結果 時系列 リセット                                     | の登録               |
| 選択UPA     全項目至急     グルーフ選択     通常     ・       AST     ALT     LD     ALP     ジャルを行済<br>受け派金部<br>終了     クホルを行済<br>受け派金部<br>終了     クホルを行済<br>受け派金部<br>終了     マーGT     TP     ALB     CHE     ジャルを行済<br>受け派金部       T-BII     D-BII     D-BII     CHE     ジャルを行済<br>受け派金部     ジャルを行済<br>受け派金部     ジャルを行済<br>受け派金部     シャルを行済<br>受け派金部     ローク     マット電       T-BII     D-BII     D-BII     MAN     CK     ジャルを行済<br>受け派金部     ジャルを行済<br>受け派金部     ローク     ジャルを行う<br>受け派金部     ローク     ジャルを行う<br>登録       T-BII     D-BII     D-BII     MAN     CK     ジャルを行う<br>受け派金部     ジャルを行う<br>受け派金部     ローク     ジャルを行う<br>登録     ローク     ジャルを行う<br>登録     ローク     ジャルを行う<br>登録       TALP     LD     Ma     アン・メ     ジャルを行う<br>受け派金部     ジャルを行う<br>登録     ジャルを行う<br>登録     ローク     ローク     ジャルを行う       TG     J/L     Ma     アン・メ     ジャルを行う     ジャルを行う     ジャルを行う     ジャルを行う     ジャルを行う       TG     J/L     MA     アン・メ     ジャルを行う     ジャルを行う     ジャル     ジャルを行う     ジャルを行う       TG     J/L     MA     アン・シ     ジャルを行う     ジャルを行う     ジャルを行う     ジャル     ジャルを行う       TG     J/L     Ma     アン・シ     ジャルを行う     ジャル     ジャル     ジャル       TG                                                                                                    | STATUS A                                                                           | こ 医師別セット 検査日区分                                                      |                   |
| AST       ALT       LD       ALP       少いないないないないないないないないないないないないないないないないないないな                                                                                                    | 選択リセット 全項目至急 ゲループ選択 ラベル発行済 ラベル発行済                                                  | ● 材料選択 通常 通常                                                        | -                 |
| 平-GT         TP         ALB         OLE         受け家全部<br>教育         使用         D           T-Bil         D-Bil         第         第         第         第         第         第         第         第         第         第         第         第         第         第         第         第         第         第         第         第         第         第         第         第         第         第         第         第         1         1         1         1         1         1         1         1         1         1         1         1         1         1         1         1         1         1         1         1         1         1         1         1         1         1         1         1         1         1         1         1         1         1         1         1         1         1         1         1         1         1         1         1         1         1         1         1         1         1         1         1         1         1         1         1         1         1         1         1         1         1         1         1         1         1         1         1                                                                                                    | AST ALT LD ALP OTRIGAN                                                             |                                                                     |                   |
| T-Bit     D-Bit     0     計算用     0     計算用     0     1     1     1     1     1     1     1     1     1     1     1     1     1     1     1     1     1     1     1     1     1     1     1     1     1     1     1     1     1     1     1     1     1     1     1     1     1     1     1     1     1     1     1     1     1     1     1     1     1     1     1     1     1     1     1     1     1     1     1     1     1     1     1     1     1     1     1     1     1     1     1     1     1     1     1     1     1     1     1     1     1     1     1     1     1     1     1     1     1     1     1     1     1     1     1     1     1     1     1     1     1     1     1     1     1     1     1     1     1     1     1     1     1     1     1     1     1     1     1     1     1     1     1     1     1     1     1     1 <th><u> </u></th> <th>● 免疫検査<br/>● ● ● 分野別</th> <th>^</th>                                                                                                    | <u> </u>                                                                           | ● 免疫検査<br>● ● ● 分野別                                                 | ^                 |
| ORE         UA         UN         OK         ア・い変形法         第一次に子り         第次一般に子り         第次一般に子り         第次一般に子り         第次一般に子り         第次一般に子り         第次一般に子り         第次一般に子り         第次一般に子り         第次一般に子り         第次一般に子り         第次一般に子り         第次一般に子り         第次一般に子り         第次一般に子り         第次一般に子り         第次一般に子り         第次一般に子り         第次一般に子り         第次目前のに当り         第次目前のに当り         第次目前のに当り         第次目前のに当り         第次目前のに当り         第次目前のに当り         第次目前のに当り         第次目前のに当り         第次目前のに当り         第次目前のに当り         第目のに当り         第目の目的のに当り         第目の目的のに当り         第目の目的のに当り         第目の目的のに当り         第目の目的のに当り         第目の目的のに当り         第目の目的のに当り         第目の目的のに当り         第目の目的のに当り         第目の目的のに当り         第目の目的のに当り         第目の目的のに当り         第目の回じ         第目の回じ         第目の回じ         第目の回じ         第目の回じ         第目の回じ         第目の回じ         第目の回じ         第目の回じ         第目                                               | T-Bil D-Bil 受付済(全部)                                                                |                                                                     |                   |
| - アルドラービ       総理・検討・株田       - の小尾市(方)       - の小尾市(方)       - の小尾市(方)       - の小尾市(方)       - の小尾市(方)       - の小尾市(方)       - の小尾市(方)       - の小尾市(方)       - の小尾市(方)       - の小尾市(方)       - の小尾市(方)       - の小尾市(方)       - の小尾市(方)       - の小尾市(方)       - の小尾市(方)       - の小尾市(方)       - の小尾市(方)       - の小尾市(方)       - の小尾市(石)       - の小尾市(石)       - の小尾市(石)       - の小尾市(石)       - の小尾市(石)       - の小尾市(石)       - の小尾市(石)       - の小尾市(石)       - の小尾市(石)       - の小尾市(石)       - の小尾市(石)       - の小尾市(石)       - の小尾市(石)       - の小尾市(石)       - の小尾市(石)       - の小尻市(A)       - の小尻市(A)       - の小市(A)       - の小尻市(A)       - の小尻市(A)       - のー                                                | CRE UA UN CK ラベル発行済<br>ラベル発行済                                                      | ■ <u>周初(一般・10字)</u><br>■ 腹水(一般・10字)<br>■ 腹水(一般・10字)<br>■ 腹水(一般・10字) |                   |
| 別パーゼ         服用化の大容面           No         K         CI         Mc           No         K         CI         Mc         CI         Mc           No         K         CI         Mc         CI         Mc         CI         Mc           No         K         CI         Mc         CI         Mc         Mc         CI         Mc         CI         Mc         CI         Mc         Mc         CI         Mc         Mc         Mc         Mc         Mc         Mc         Mc         Mc         Mc         Mc         Mc         Mc         Mc         Mc         Mc         Mc         Mc         Mc         Mc         Mc         Mc         Mc         Mc         Mc         M                                                                                                    | <u></u>                                                                            | □ 時間外·休日 □ 臍帯血(化学) □ 内分泌検査<br>○ テスト用本ツ/緊急他材料) □ 内分泌検査               |                   |
| No         K         CI         Me         受付用常告。           Co         P         鋼(Cu)         Fe         (人格音音的常言。)         (人格音音的常言。)         (人格音音的音音的形式)         (人格音音的音音的形式)         (人格音音的音音的形式)         (人格音音的音音的音音的)         (人格音音的音音的音音的)         (人格音音的音音的)         (人格音音的音音的)         (人格音音的音音的)         (人格音音的音音的)         (人格音音音音句)         (人格音音音音句)         (人格音音音音句)         (人格音音音音句)         (人格音音音音句)         (人格音音音音句)         (人格音音音音句)         (人格音音音音句)         (人格音音音音句)         (人格音音音音句)         (人格音音音句)         (人格音音音句)         (人格音音音句)         (人格音音音句)         (人格音音音句)         (人格音音音句)         (人格音音音句)         (人格音音音句)         (人格音音音句)         (人格音音音句)         (人格音音音句)         (人格音音音句)         (人格音音句)         (人格音音音句)         (人格音音句)         (人格音音句)         (人格音音音句)         (人格 | リハーセ 後了                                                                            | □ カルテ印刷                                                             |                   |
| Ca     P     鋼(Cu)     Fe     度相中<br>約7     水目(%本)     72/用本物2(血中)(無)       UBC     」     」     第2(小市水)((1))     」     第2(小市水)((1))     ●     第2(小市水)((1))       TO (T - CHO)     」     」     」     」     1     1     1       TO (T - CHO)     」     」     」     」     1     1     1       TO (T - CHO)     」     」     」     」     1     1     1       TO (T - CHO)     」     」     」     」     1     1     1       TO (T - CHO)     」     」     」     」     1     1     1       TO (T - CHO)     」     」     」     」     1     1     1     1       TO (T - CHO)     」     」     」     」     1     1     1     1     1     1     1     1     1     1     1     1     1     1     1     1     1     1     1     1     1     1     1     1     1     1     1     1     1     1     1     1     1     1     1     1     1     1     1     1     1     1     1     1     1     1     1     1     1                                                                                                    | Na         K         CI         Mg         受付済(全部)           ラベル発行済         ラベル発行済 |                                                                     |                   |
| UBC     受付派金部)<br>修了     第2/用指約2(負荷)     デ2/用指約2(負荷)       TG (T-CH0) 通知型加ス行中・<br>中り粘度     中の上一C     LDL-C     使了       重切 //加重     中の上一C     LDL-C     使了       重力 //加重     小脂酸     デ2/用指約2(負荷)     デ2/用指約2(負荷)       重約 //加重     一/加重     一/加重       重約 //加重     //加重     //加重       重約 //加重     //加重     //加重       1000000000000000000000000000000000000                                                                                                    | CaPFe依赖中<br>终了                                                                     | □ 項目 (探索 □ テスト用本文)4(血中濃度) □ □ □ □ □ □ □ □ □ □ □ □ □ □ □ □ □ □ □     |                   |
| TC (T-CHO)     」多館型1/X行止ル     HDL-C     LDL-C     受付款金額の       TG     小指摘(現本)     小加     小加     小加       重白分面     浸透圧血液目     受付款金額の     修了       血质加糖     HeA10     グリガルブシ     ヴ       アルビア     CK-MB     ////////////////////////////////////                                                                                                    | UIBC 受付清(全部)<br>終了                                                                 | ● デスト用本物/3(負荷)<br>● デスト用本物/3(負荷)<br>● デスト用本物/3(負荷)                  |                   |
| 10     - 1/3/位置       10     - 1/3/位置       10     - 1/3/位置       10     - 1/3/c       10     - 1/3/c       10     - 1/3/c       10     - 1/3/c       10     - 1/3/c       10     - 1/3/c       10     - 1/3/c       10     - 1/3/c       10     - 1/3/c       11     - 1/3/c       11     - 1/3/c       11     - 1/3/c       12     - 1/3/c       12     - 1/3/c       13     - 1/3/c       14     - 1/3/c       15     - 1/3/c       15     - 1/3/c       16     - 1/3/c       17     - 1/3/c       16     - 1/3/c       17     - 1/3/c       17     - 1/3/c       10     - 1/3/c       10     - 1/3/c       10     - 1/3/c       10     - 1/3/c       10     - 1/3/c       10     - 1/3/c       10     - 1/3/c       10     - 1/3/c       10     - 1/3/c       10     - 1/3/c       10     - 1/3/c       10     - 1/3/c       10     - 1/3/c                                                                                                    | TC (T-CHO) )遊離型コルズカロール HDL-C LDL-C 受付済(全部) 終了 終了                                   | - 採取場所: □ フヘトハル# シン2 (日本) か注検査(決色体・遺伝子)<br>→ 「 か注検査(決険適用外)          |                   |
| - 第日7回     - 深田7回     - 深田7回     - 深田7回     - 深田7回            血焼血糖         ・ ・ ・ ・ ・ ・ ・ ・ ・ ・ ・ ・ ・ ・ ・                                                                                                    | IG         リン諸貫         受付済(全部)           またいます         経営         終了              | 【採血室 ▼                                                              |                   |
|                                                                                                    |                                                                                    | · ···································                               |                   |
|                                                                                                    |                                                                                    | 項目違抗<br>」 通日違抗<br>」 通伝子(CMV/EBV)                                    |                   |
| 工品     ノリア・パット     リア・パット     リア・パット     ロー・       20     項目確認     選択剤セット       選択剤セット        コント入力                                                                                                    | (アリアル) OK WB (1) (1) (1) (1) (1) (1) (1) (1) (1) (1)                               | - セット削除                                                             |                   |
| <th< th=""> <th< th=""> <th< th=""> <th<< td=""><th>20</th><td>項目確認 選択済セット</td><td></td></th<<></th<></th<></th<>                                                                                                    | 20                                                                                 | 項目確認 選択済セット                                                         |                   |
| 2022-03-07                                                                                                    |                                                                                    | - コメント入力 株査日 株査時刻                                                   |                   |
|                                                                                                    |                                                                                    | 2022-03-07                                                          |                   |
|                                                                                                    |                                                                                    | -                                                                   |                   |
| □次回診察前検査                                                                                                    |                                                                                    | □ 次回診察前検査                                                           |                   |
|                                                                                                    |                                                                                    | □当日2度診                                                              |                   |
|                                                                                                    |                                                                                    |                                                                     |                   |
|                                                                                                    | 格查項日分類                                                                             |                                                                     |                   |

診療科別 :各診療科で頻用検査をまとめたセット

平日時間内 : 平日時間内(8:30~17:00)に検査可能な項目

- 時間外・休日 : 平日の時間外(17:00~翌8:30)と休日に検査可能な項目
- オーダーボタンの種類

診療科別

平日時間内

時間外·休日

使用不可

|             | 未選択        | 通常選択          | 至急選択    |  |  |  |  |  |
|-------------|------------|---------------|---------|--|--|--|--|--|
| 至急オーダー可能な検査 |            | CRP           | CRP =   |  |  |  |  |  |
|             |            | 検末対田の五名却生     | ぶご西ち担人は |  |  |  |  |  |
|             | 未選択        | 快宜結果の主忌報音     | が必安な场合は |  |  |  |  |  |
| 外部委託検査      | ASO        | ボタンを赤色にしてください |         |  |  |  |  |  |
|             |            | 外注検査の結果報告     | は翌日以降です |  |  |  |  |  |
|             | 同時オー       | ダー不可          |         |  |  |  |  |  |
| 同時オーダー不可の検査 | _ 抗核抗体[FA] | 抗核抗体[CLEIAL   |         |  |  |  |  |  |
|             |            | •             |         |  |  |  |  |  |
|             | 未選択        |               |         |  |  |  |  |  |
| 材料選択が必要な検査  | WT1定量      |               |         |  |  |  |  |  |

R0001(Ver.2)

Department of Clinical Laboratory, Kyoto University Hospital

## <u>検査オーダーの方法</u>

コメント入力(採取者・検査者へ向けてのコメント)

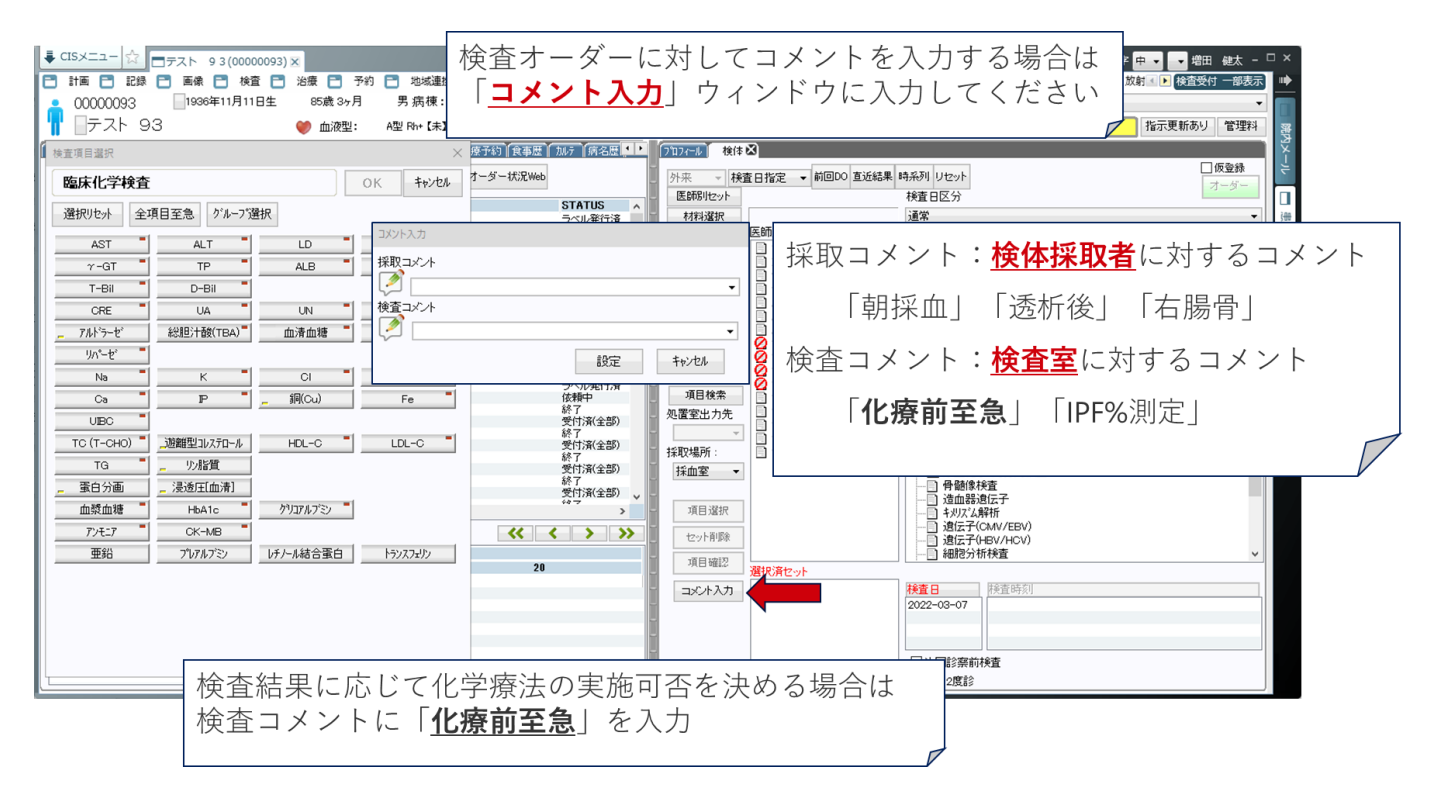

#### オーダーボタンの検索

| 目的とする検査オ-<br>「 <mark>項目検索</mark> 」を利用                                                                                                    | ーダーボタンが見つからない場合<br>用ください<br>1675年1日1日1日1日1日1日1日1日1日1日1日1日1日1日1日1日1日1日1日                                                                                                    | - □ ×<br>示 • |
|----------------------------------------------------------------------------------------------------|----------------------------------------------------------------------------------------------------|--------------|
| ※ 学子均 (食事度 「かい」 (所名思 !)           キャンセル           キャンセル           オーダーボル取ける<br>ラベルを打済<br>ラベルを打済<br>ラベルを打済<br>ラベルを打済<br>数<br>マベルを打済<br>第<br>マベルを打済<br>第<br>マベルを計済<br>第<br>マベルを計済<br>第<br>マベルを計済<br>第<br>マベルを計済<br>第<br>マベル<br>第<br>第<br>第<br>マベルを計済<br>第<br>マベルを計済<br>第<br>マベル<br>第<br>第<br>第<br>マベル<br>第<br>第<br>第<br>マ<br>マ<br>第<br>第<br>第<br>マ<br>マ<br>第<br>第<br>第<br>第<br>第<br>マ<br>マ<br>マ<br>マ | 1012/2-30         各件公           第二、         新回の         五近結果         時売列         (原金純           第二、         秋重日指定         前回の         五近結果         時売列         (月           月日         第二         第三         (月         (月         (月           日日         第二         (月         (月         (月         (月         (月           日日         第二         (月         (月         (月         (月         (月         (月         (月         (月         (月         (月)         (月         (月)         (月) |              |

第2版

R0001(Ver.2)

Department of Clinical Laboratory, Kyoto University Hospital

## 検査オーダーの方法

● 検査項目の詳細情報(Webページへのリンク)

| オーダーボタンを右クリック<br>「 <mark>検査項目情報画面</mark> 」から検査項目の詳編           | x字中・・雪田 ett - □×<br>考定課 g 画像 診療予約 処方 注射 核体検査 施励検査 放射 ● 経査受付 正要表<br>・医師・自科 ・DEPO 全体に関係 医師)<br>指示更新あり 管理科                                 |
|---------------------------------------------------------------|----------------------------------------------------------------------------------------------------|
| ( 検査項目選択 × 療予約)(食事                                            | Bepartment of Clinical Laboratory, Kyolo University Hospital                                                                            |
| 外注(自己抗体)         OK         キャンセル         オーダー状況V             | eb 全項目共通事項                                                                                                    |
| 選択リセット ク'ルーフ'選択                                               | Top <sub>&gt;</sub> 検査オーダー →検体採取 →検査結果報告                                                                                                |
| _抗核抗体[CLEIA]抗核抗体[FA]                                          | [6245 / 5G530] [日ページ English 🔛 Ver 4                                                                                                    |
| _ 抗DNA抗体 抗ssDNA-igG[ELISA] 抗dsDNA-igG[ELISA]                  | [11] 「11] 「11] 「11] 「11] 「11] 「11] 「                                                                                                    |
| 抗Sm抗体[CLEIA] 抗RNP抗体[ELISA] 抗RNP抗体[CLEIA] 抗SS-A/Ro[CLEIA]      | m小板第4因子-へパリン複合体抗体-lgG lgM lgA                                                                                                    |
| TISS-B/La(CLEIA) JISci-70[CLEIA] JIENA#1927-23 JIEVAD/ICLEIA] |                                                                                                    |
|                                                               | nlatelet factor 4-benarin complex antibody-IgG IgM IgA                                                                                  |
| リウマトイド因子-Tacg 抗かラクトース欠損Lacg 抗CCP抗体                            | 連絡先:3764 サポートライン                                                                                                    |
| _抗:\1)/\)7抗体 抗:\1)/\)7M2抗体                                    | <u>連絡先一覧</u> 型企 PHS 2147                                                                                                    |
| 抗TPO抗体                                                        | 本日提出検体の報告予定日(再検がない場合):3月3日 ~ 3月6日                                                                                                    |
| TSAbTR-Ab(定性)TR-Ab(定量) TR-Ab(第3世代)                            | 「2022年01日12日】 米部の じののお 味感がからしたります                                                                                                    |
| _抗GAD抗体[EIA] _抗IA-2抗体[EIA] _抗小刀以抗体                            | [2023年01月13日] <u>避難戶-FICGが一時交前中止となります</u> Powered by - PHPT源 -                                                                          |
| 10.777ル3/2027ケー MUSK104                                       |                                                                                                    |
|                                                               |                                                                                                    |
| 1-7'7AO[dRVVT] _1-7'7AO[SCT]                                  |                                                                                                    |
| _ 抗CL ß 2GP1 _ 抗CL抗体-IaG 抗小脂質抗体核查                             | 20 基本情報 オーダー 検体採取 結果報告 基準範囲 臨床情報 診療報酬・コード 変更履歴                                                                                          |
|                                                               | Overview         Order         Specimen         Report         Ref. Value         Clin. Info.         Fees & Codes         Rev. History |
| _ ANCA[FA] _ PR3-ANCA _ MPO-ANCA                              |                                                                                                    |
| <u></u>                                                       | 检查閱連兩條                                                                                                    |
|                                                               |                                                                                                    |
|                                                               | BRACCE 70 Internation                                                                                                    |
|                                                               |                                                                                                    |
|                                                               |                                                                                                    |
|                                                               | tonge/storoge.guidepalfpage=2                                                                                                    |

検査オーダー入力の締切時刻(外来検体)

採血室で採取する場合:採取当日の16時まで

検体ラベルは出力されません. 患者さんが採血室に到着した時点でラベルを発行します. 処置室で採取する場合:締切時刻はありません

オーダー時にラベルが自動発行されます.処置室採取オーダーは未来日入力はできません.

検査オーダー入力の締切時刻(入院検体)

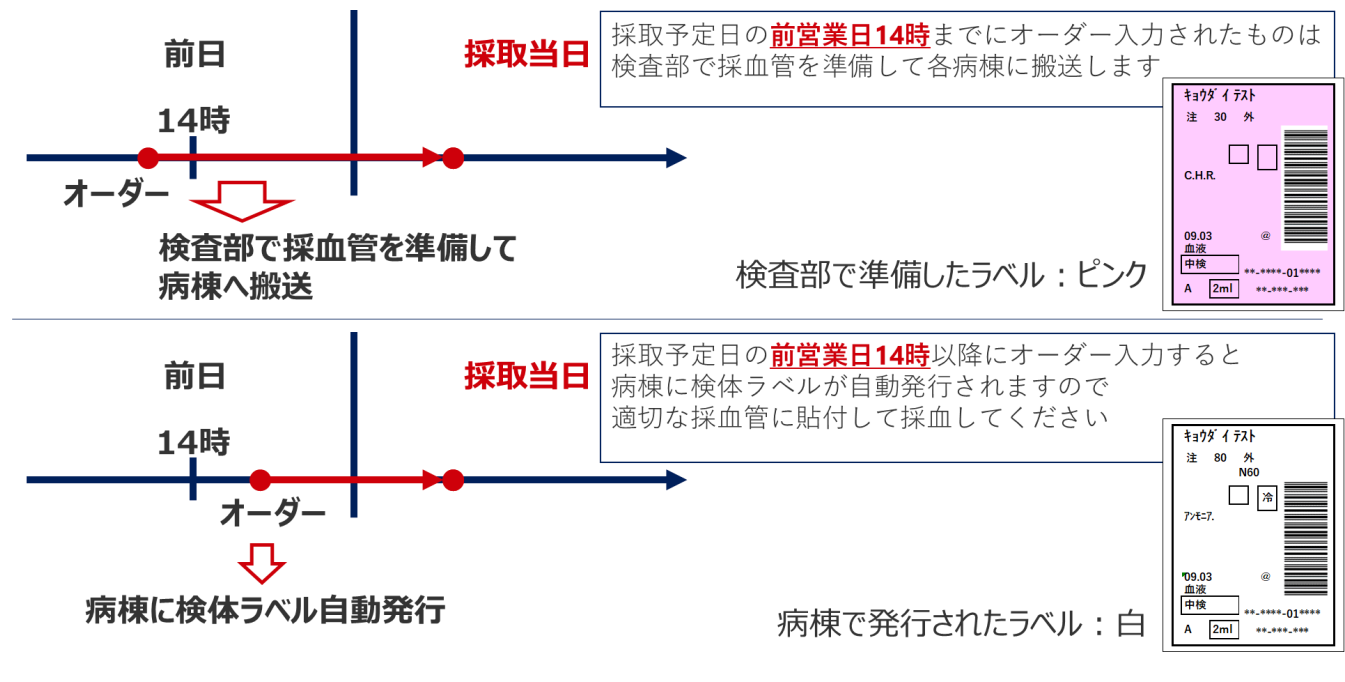

# 検査オーダーの方法

R0001(Ver.2)

• 採取場所の選択 (外来)

**外来採血室で採取する検体検査**のオーダー時には、採取場所として「採血室」を選択してくだ さい.「採血室」以外が選択されたオーダーは、外来採血室では採取できないことがあります.

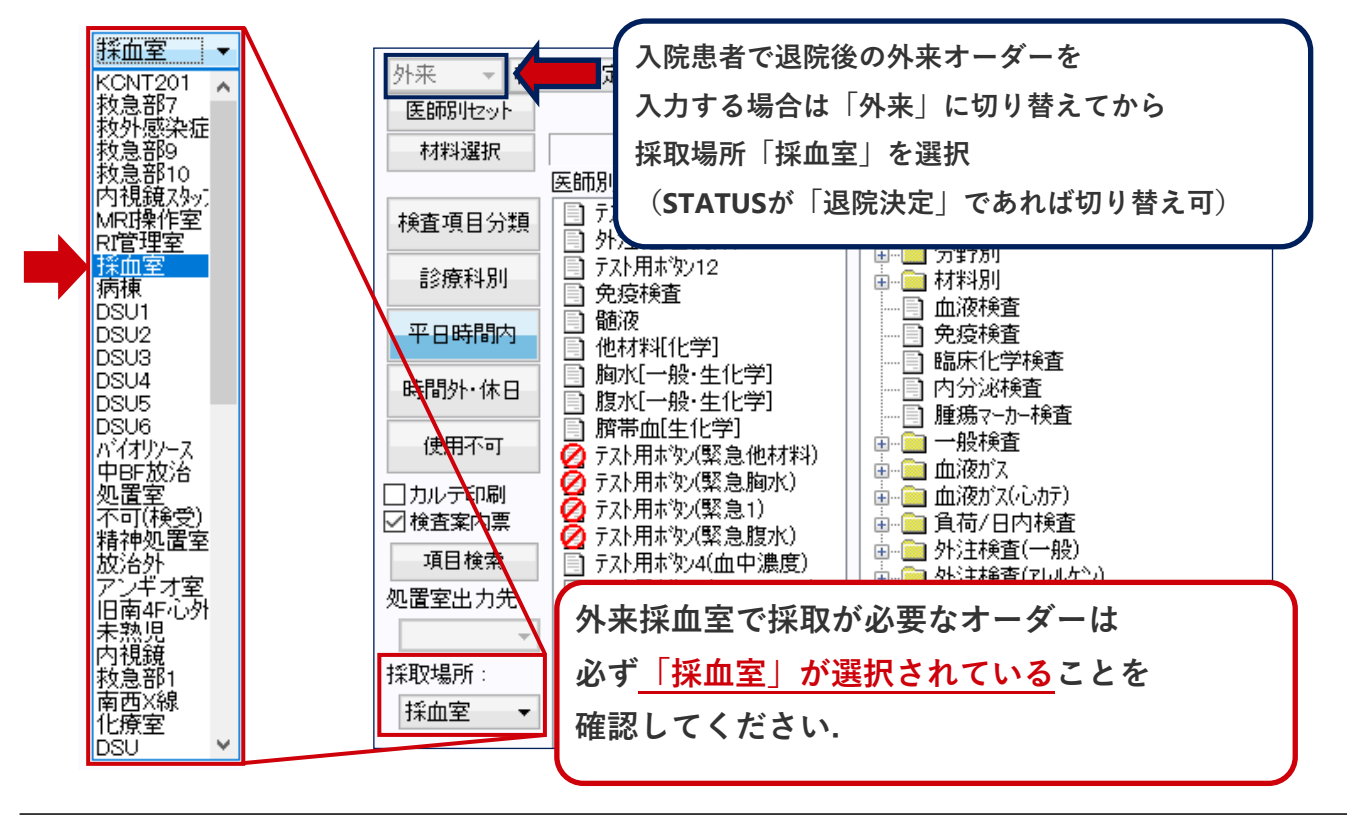

- 通常の診察室などにあるPCは, **基本的に「採血室」がデフォルト**となっています.
- <u>特定の場所にあるPC</u>(救急外来や手術室など)は, <u>デフォルトの設定が「採血室」ではない</u>場合がありま す. 未来日の外来受診予定日オーダーを入力するときなどにご注意ください.
- 入院患者では、<u>デフォルトの設定が「病棟」</u>になっています. 退院後の外来オーダーを入力する際も「採 血室」を選択してください(STATUSが「退院決定」になれば入力可)
- 「採血室」以外の採取場所が選択されたままオーダー入力すると、その採取場所に検体ラベルが即時発行 されることがあります(外来患者ではこの時点で会計が発生してしまいます).
- ラベル発行済オーダーのまま,患者さんが採血室に来られても,採血室では検体ラベルを新規発行できず, **採取もれとなる可能性**があります(検査部で気づくこともありますが完全ではありません).
- また, ラベル発行されると同時に自動的に検体番号(12桁)が付番されて印字されます. 検体番号は毎月同 じ番号帯を使いまわしているため, 1ヶ月以上先の検体ラベルを即時発行してしまうと, 別患者の検体と同 じ検体番号が複数存在する危険性もあります.

# 検査オーダーの方法

R0001(Ver.2)

• 採取場所の選択(入院)

病棟で採取する検体検査のオーダー時には, 採取場所として「病棟」を選択してください.「病棟」以外が選択されたオーダーは, 検査部での病棟採血管準備の対象とならないことがあります.

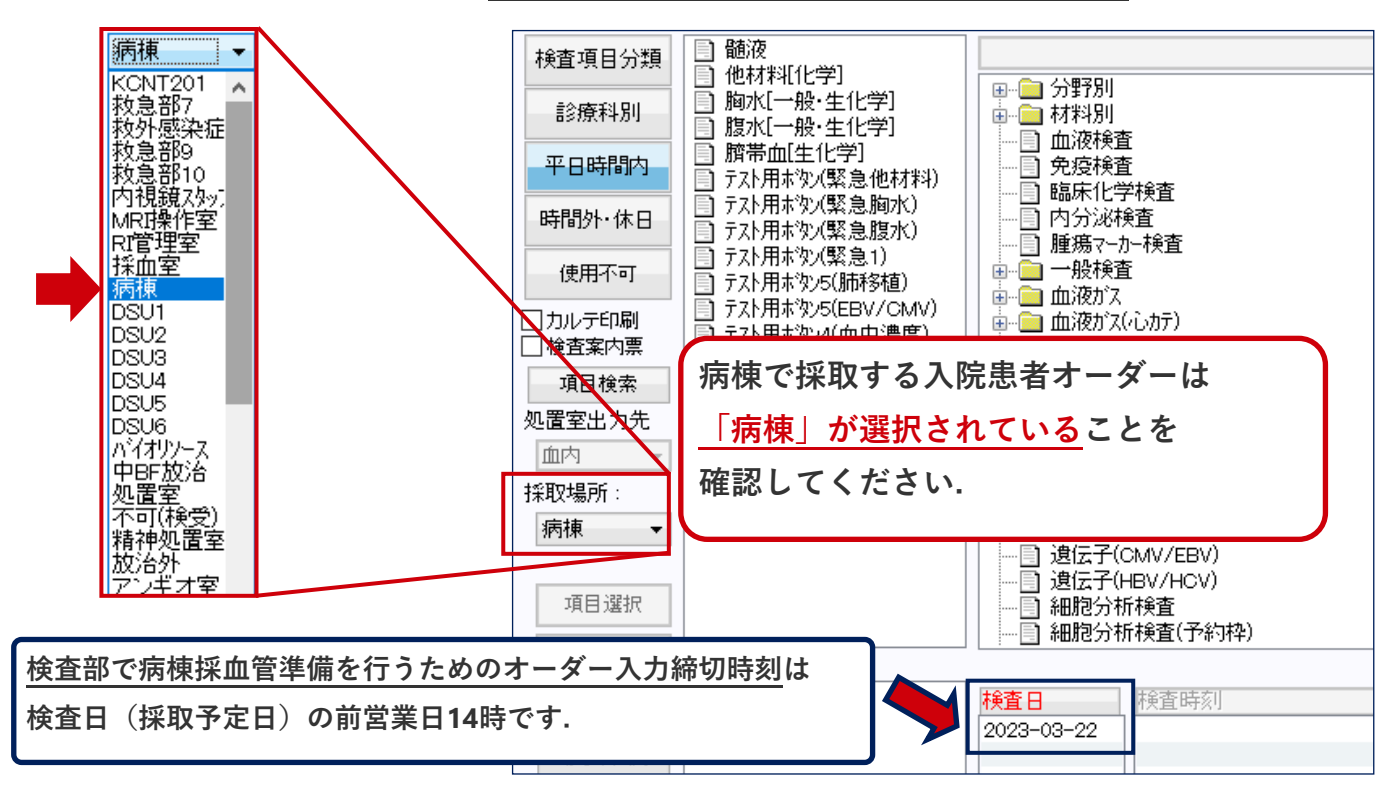

- 入院患者のカルテでは, **基本的に「病棟」がデフォルト**となっています.
- 「病棟」を選択して締切時刻までにオーダー入力いただいたものは, 検査部で病棟採血管準備の作業を 行って,タ方までに検体ラベルの貼付された採血管などを病棟にお届けします.
- **特定の場所にあるPC**(救急外来や手術室など)は, デフォルトの設定が「病棟」ではない場合があります.
- 「病棟」以外の採取場所が選択されたままオーダー入力すると、 締切時刻前後に関わらずその採取場所に
   検体ラベルが即時発行されます(検体・微生物検査ワークシートには「病棟外」と印刷されます).
- 検体ラベルが発行されてしまったオーダーは、病棟採血管準備作業の対象外なので検査部で準備ができず、

   <u>検体採取もれとなる可能性</u>があります.
   ※前営業日=土日祝日を除いた前日

|   | 検体     | 本・微生物 | Ⅰ検査ワ- | ークシート       |      |
|---|--------|-------|-------|-------------|------|
| [ | 部屋     | 患者氏名  | 検体    | 検査内容        | 容器   |
|   | $\sim$ |       | 血液    | 血液          | B-A  |
| Γ |        |       | 血液    | TDM(中検):病棟外 | 容-D2 |
|   |        |       | 血液    | 血液:病棟外      | 容-A  |
|   |        |       | 血液    | 凝固:病棟外      | 容-B2 |
|   |        |       | 血液    | 免疫化学:病棟外    | 容-L3 |
|   |        |       |       |             |      |

R0001(Ver.2)

Department of Clinical Laboratory, Kyoto University Hospital

## 検査オーダーの方法

• 外来採血室の受付について(前後2週間ルール)

外来採血室での受付は,基本的に自動採血・採尿受付機での受付となります.

# <u>外来採血室では、採血受付日の【前後13日間】に</u> <u>含まれるオーダー全てをラベル出力します</u>(図1).

その仕組みのため、複数の科を受診されている患者 さんの場合、他科採血と同じ日に、自科の採血もされ てしまう可能性があります.

|    |     | 1   | 2  | 3  | 4  | 5  |
|----|-----|-----|----|----|----|----|
| Ľ  | 彩血受 | を付日 | 10 | 11 | 12 |    |
| 13 | 14  | 15  | 16 | 17 | 18 | 19 |
| 20 | 21  | 22  | 23 | 24 | 25 | 26 |
| 27 | 28  | 29  | 30 | 31 |    |    |

図1.外来採血室での受付が16日の場合,採血
 室の自動受付機では、3 ~ 29日に含まれる
 オーダーのラベルが発行されます.

意図する採取予定日以外で採血が行われると診療上の不都合を来す場合は,オーダー時に画面

下部の「採取予定日以外の採取不可」チェックをオンにしてください(図2).

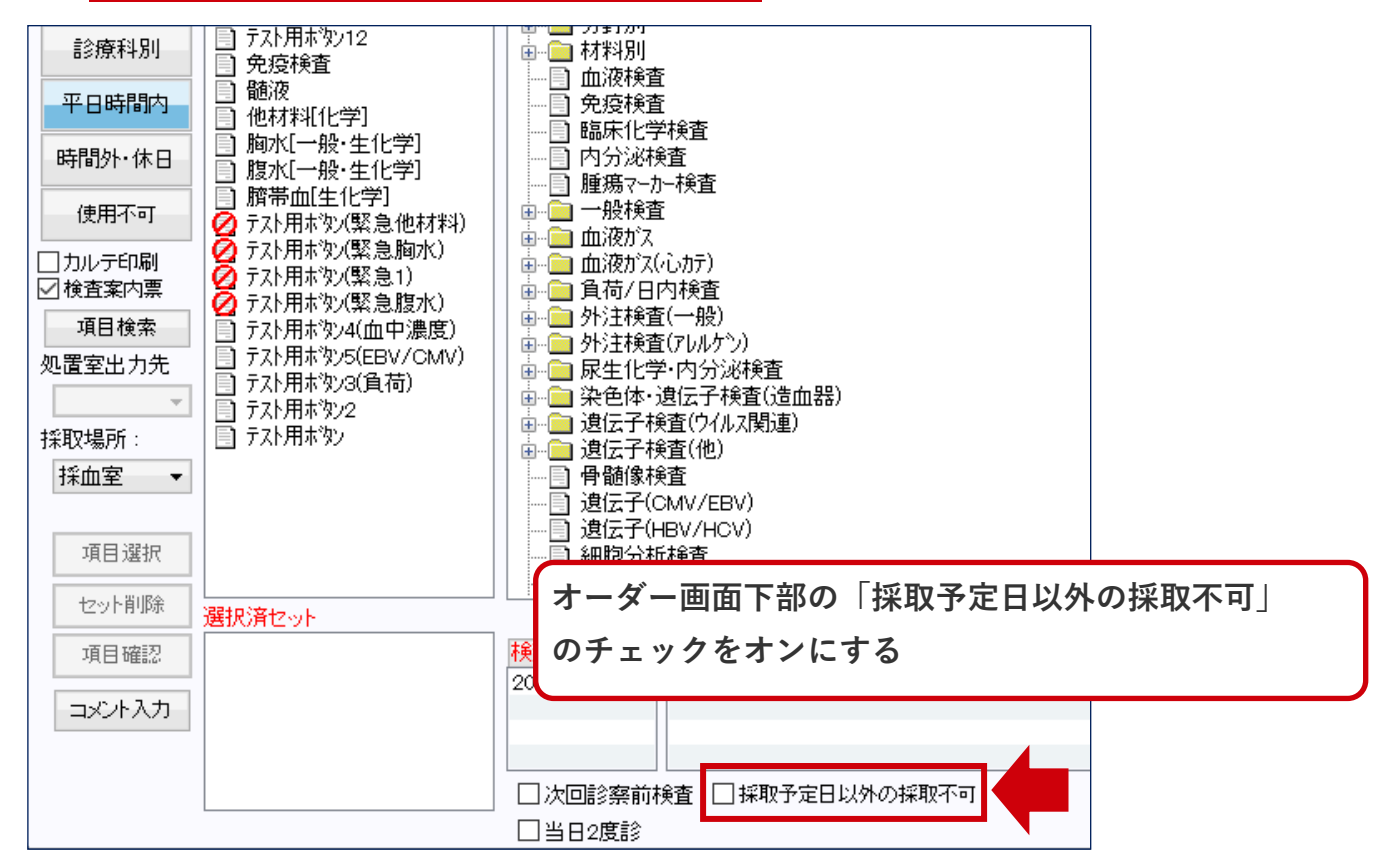

### 検査オーダーの方法

R0001(Ver.2)

#### • 検査の変更・中止(キャンセル)について

検査オーダー入力後に検査の内容を変更したり、検査実施を中止する場合は、KINGにて入力して ください.

| [1号用紙] | ナビ 回複    | (合ビュー        | 履歴        | 検体   | 微生物  | 病理   処方   レジメン   食事歴     | 加テ「病名歴」   | スキャナ履歴(CP/複合セット) |
|--------|----------|--------------|-----------|------|------|--------------------------|-----------|------------------|
| 全て     | ▼ 全科     | <b>↓ ▼</b> □ | 中止も<br>表示 | 曲出っ  | ס קע | 変更 中止 再出力                | オーダー状況Web |                  |
| 連      | 日付       | 時間           | 種別        | 入外   | 診療科  | 内容                       |           | STATUS           |
|        | 24-08-22 |              | 検体        | `外 ` | 検受   | 血液検査                     |           | ラベル発行済           |
|        | 24-08-22 |              | 検体        | 外    | 検受   | 血液検査                     |           | ラベル発行済           |
|        | 24-08-22 |              | 検体        | 外    | 検受   | 血液検査                     |           | ラベル発行済           |
|        | 24-08-22 |              | 検体        | 外    | 検受   | 血液検査                     |           | ラベル発行済           |
|        | 24-08-22 |              | 検体        | 外    | 検受   | 血液検査                     |           | ラベル発行済           |
|        | 24-08-19 | 15:31        | 検体        | 外    | 検受   | 生化学                      |           | 終了               |
|        | 24-08-16 | 17:26        | 検体        | 外    | 検受   | 末血·網像機械法生化学              |           | 終了               |
|        | 24-08-01 |              | 検体        | 外    | 検受   | 病理部                      |           | 依頼中              |
|        | 24-08-01 |              | 検体        | 外    | 検受   | FoundationOne Liquid CDx |           | 依頼中              |
|        | 24-07-29 |              | 検体        | 外    | 検受   | テスト用ホウン14                |           | ラベル発行済           |

|        |               | 外  | ·来 | 入院 |    |  |  |
|--------|---------------|----|----|----|----|--|--|
|        | STATUS        | 変更 | 中止 | 変更 | 中止 |  |  |
| 依頼中    | 検体ラベル未発行の状態   | 可  | 可  | 可  | 可  |  |  |
| ラベル発行済 | 検体ラベルを発行した状態  | 不可 | ग  | 不可 | 可  |  |  |
| 受付済    | 検査室に検体が到着した状態 | 不可 | 不可 | 不可 | 不可 |  |  |

外来はラベル発行時に会計が発生します 外来の「ラベル発行済」オーダーを 中止する際は医務課への連絡が必要な 場合があります 現れるポップアップメッセージに 従って連絡してください

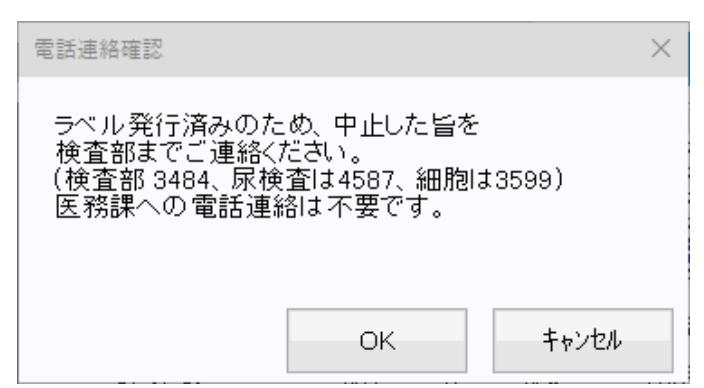

入院の「ラベル発行済」オーダーを 中止する際,翌朝採血用として既に 病棟で採血管が準備されている場合が あります 中止したオーダーのかわりに 別のオーダーを入力する際は, 中止された検体ラベルが貼付された 採血管を取り除いて, 新たな検体ラベルにて, 採血管を再度準備してください

## <u>検査オーダーの方法</u>

R0001(Ver.2)

#### ● 検査オーダーの状態について

KINGの「検体」画面で, 各オーダーの状態を確認することができます.

| <b>₽</b> CIS≯: | ==-]☆                | □患者            | i選択統合                                                                        | 画面 x     | コテスト       | 9 3 (000      | 0093)             | ×                                      |     |       |     |                     |              |                                       | 111     |       |        |      |                  |            |                                                        |
|----------------|----------------------|----------------|------------------------------------------------------------------------------|----------|------------|---------------|-------------------|----------------------------------------|-----|-------|-----|---------------------|--------------|---------------------------------------|---------|-------|--------|------|------------------|------------|--------------------------------------------------------|
| 📑 計画           | 🛅 記録                 |                | 画像 🖻                                                                         | 検査       | こ 治療       | 📑 予約          |                   | 地域連携                                   | ۲   | 入院 🚦  | 看護  | 8                   | その他          | 最新表示                                  | 終了      | 全件取得  | 8      | 薬剤特例 | 診療記録             | 绿 💽        | 画像診                                                    |
| 00 🔒           | 000093               |                | 1936年1                                                                       | 1月11日的   | E 8        | 7歳 3ヶ月        | 男                 | 病棟:                                    |     |       |     |                     |              |                                       | 国保      | ę     | -      | 医師 ▼ | 自科─▼             | D#O        | 全体に関係                                                  |
| 'T' 🖃          | テスト 9                | 93             |                                                                              |          | ۲          | 血液型:          | A型 F              | Rh+【未】                                 |     |       | 感染  | 7Uルキ <sup>*</sup> ~ | <u>1577</u>  | <mark>同意</mark> 重要                    |         |       |        | 同意]  | Billipi          | 意]         |                                                        |
| 1号用紙           | ナビ 回対                | (合ビュー          | 履歴                                                                           | 1 検体     | 病理         | 処方 レジン        | (2) 食事            | 事歴 カルテ                                 | 病   | 名歴 スキ | ナ履歴 | CP/複                | 合セット         | 文書(入院                                 | ·歴 │ 薬i | 剤指導 代 | 行入才    |      | °ロフィール           | 検体し        | 3                                                      |
| 全て             | ▼ 全科                 | ¥ ▼ 🗆          | 中止も                                                                          | 抽出ク      | 77 DC      | ) 変更 「        | P止 再              | 出力                                     | オー  | ーダー状況 | Web |                     |              |                                       |         |       |        | -    | 外来 👻             | 検査         | 日指定 🔻                                                  |
| 1              | 日付                   | 時間             | 12/JC                                                                        | 2.44     | 診病科        | 内容            |                   |                                        |     |       |     | ST                  | ATUS         | <u>ل</u>                              | 里子定日    | 日結    | 目子空間   |      | 医師別セッ            | r          | 1                                                      |
| Æ              | 24-02-28             | -1160          | 検体                                                                           | 外        | 検受         | テスト用          | ホタン2              |                                        |     |       |     | 2^                  | ル発行済         | ÷.                                    | * J ÆL  |       | × 1 Æ- |      | 材料選択             | 1          |                                                        |
|                | 24-02-27<br>24-02-21 |                | (作)<br>一一一一一一一一一一一一一一一一一一一一一一一一一一一一一一一一一一一一                                  | 外<br>外   | 日帰<br>検受   | ICG;肖<br>テスト用 | 天平<br>ホタン13       |                                        |     |       |     | 5~                  | い発行済<br>い発行済 | f                                     |         |       |        |      |                  |            | 医師別汎用セ<br>「■1 テフト用ナジ                                   |
|                | 24-02-19             |                | 検体                                                                           | 外        | 検受<br>検受   | 髄液<br>テフト田    | ±%>>>             |                                        |     |       |     | ラ~                  | い発行済         | Ŧ                                     |         |       |        |      | 検査項目分            | <b>注</b> 類 | □ 外注(自己)                                               |
|                | 24-02-16             | 17:30          | 検体                                                                           | 外        | 検受         | 7スト用          | ホタン2              |                                        |     |       |     | 終                   |              | <u></u>                               |         |       |        |      | 診療科別             | IJ         |                                                        |
|                | 24-02-14<br>24-02-14 | 20:34          | (位本)<br>(位本)                                                                 | 外外       | 横受<br>検受   | テスト用<br>随時原   | 本 タン2<br>と        |                                        |     |       |     | つへ<br>終了            | りし発行け)≩<br>7 | f                                     |         |       |        |      |                  | <b>+</b>   | 目的液                                                    |
|                | 24-02-14             | 00:00          | 検体<br>検体                                                                     | 外外       | 検受<br>検受   | 検査編           | 果報告書              | <b>計</b><br>カール                        |     |       |     | 終日                  | 7            |                                       |         |       |        |      | 누日야(의)           |            | 他材料[1]                                                 |
|                | 24-02-07             | 10.00          | 検体                                                                           | 外        | 検受         | 血液核           | 查.免疫              | ) 心<br>検査.尿一般                          | 没検査 |       |     | 依東                  | 中            |                                       |         |       |        |      | 時間外·休            | 8          | □ 胴水(一射                                                |
|                | 24-02-07<br>24-01-31 |                | ● 検体                                                                         | 外外       | - テイ<br>検受 | しいいり 内分泌      | 1118月』/<br>検査.免疫  | ツモニバ<br>変検査                            |     |       |     | 1衣<br>東<br>つ        | 則中<br>SJU発行済 | F                                     |         |       |        |      | 使用不可             | r          | □ 臍帯血[]                                                |
|                | 24-01-31             |                | 検体                                                                           | 外外       | 検受<br>検受   | 蕃尿            | ļ.                |                                        |     |       |     | 50                  | い発行消         | e e e e e e e e e e e e e e e e e e e |         |       |        |      |                  |            | <ul> <li>グ テスト用ホック</li> <li>グ テスト用ホック</li> </ul>       |
|                | 24-01-31             | 18:53          | 検体                                                                           | 外        | 検受         | 臨床化           | 学検査               |                                        |     |       |     | 終了                  | 7            | •                                     |         |       |        |      | 」カルテ印刷<br>才検査案内国 | ij<br>E    | <b>2</b> テスト用ホッ                                        |
|                | 24-01-30<br>24-01-30 | 18:48<br>00:00 | (<br>)<br>(<br>)<br>(<br>)<br>(<br>)<br>(<br>)<br>(<br>)<br>(<br>)<br>(<br>) | 外外       | 横受<br>肝膵移  | 急) 臍帯皿<br>骨髄像 | 山生化字.<br>画像       | 1                                      |     |       |     | 終                   | r<br>7       |                                       |         |       |        |      | 項目検索             |            | 2 テスト用ホッ                                               |
|                | 24-01-26             | 17:16          | 検体                                                                           | 外        | iPS語       | 他材料           | 内分泌               | ·腫瘍]                                   |     |       |     | 終了                  | 7            |                                       |         |       |        |      | 加置室出力            | 、<br>先     | <ul> <li>□ 7 x1/1 # 7</li> <li>□ 7 x1/1 # 7</li> </ul> |
|                | 24-01-20             | 10.00          | 検体                                                                           | 外        | 検受         | 【骨髄           | 夜】細胞性             | 」<br>生免疫(外注                            | ±)  |       |     | 51                  | い発行済         | Ŧ                                     |         |       |        |      |                  | -          | テスト用ボック デスト用ボック デスト用ボック デスト用ボック デスト 見まっています。           |
|                | 24-01-23<br>24-01-18 | 15:32          | 後体<br>後体                                                                     | 外<br>外   | 検受<br>検受   | 骨髄の<br>テスト用   | 検査<br> <br> ホタン12 |                                        |     |       |     | 終了<br>ラヘ            | 7<br>いし発行清   | Ŧ                                     |         |       |        |      | 採取場所:            |            | <ul> <li>              「」 テスト用本</li></ul>              |
|                | 24-01-10             | 16:47          | 検体<br>検体                                                                     | 外        | 検受         | 血液検           | 査<br>まかい10        |                                        |     |       |     | 終了                  |              | 2                                     |         |       |        |      | 採血室              | -          |                                                        |
|                | 23-12-25             |                | 検体                                                                           | 外        | 検受         | テスト用          | ホタン12             |                                        |     |       |     | =                   |              |                                       |         |       |        |      |                  |            |                                                        |
|                | 23-12-22             |                | 検体<br>+∻/+                                                                   | 外        | <u>検受</u>  | (世)           | ᢇᡰ᠋৵ᡮ             | /m//////////////////////////////////// |     |       |     | 依東                  |              | 7                                     |         |       |        |      | 1百日 设计           | P          |                                                        |
|                |                      |                |                                                                              |          |            |               |                   |                                        |     |       |     |                     |              |                                       |         |       |        |      |                  |            |                                                        |
|                |                      |                |                                                                              |          |            |               |                   |                                        |     |       |     |                     |              |                                       |         |       |        |      |                  |            |                                                        |
| 17             | ト日                   | ന              | はない                                                                          | 木ガ       |            |               |                   |                                        |     |       |     |                     |              |                                       |         |       |        |      |                  |            |                                                        |
|                |                      |                | ~r                                                                           | T'/J     |            |               | _                 |                                        |     |       |     |                     |              |                                       |         |       |        |      |                  |            |                                                        |
| 梌              | 杳室                   | 5 L.T          | ' 쥑                                                                          | <b>善</b> | . +-       | ・時刻           | <b>5</b>          |                                        |     |       |     |                     |              |                                       |         |       |        |      |                  |            |                                                        |
|                |                      |                | ניביי                                                                        |          |            |               | 5                 |                                        |     |       | 攵   | 67                  | ГЛЛ          |                                       | Ъ.      | 辛鳴    | £      |      |                  |            |                                                        |
|                |                      |                |                                                                              |          |            |               |                   |                                        |     |       | Ħ   | 2                   |              | 03                                    | U)      | 忌り    | r      |      |                  |            |                                                        |
|                |                      | c              | ТЛТ                                                                          | 211      |            |               |                   |                                        |     |       |     |                     | -            | 音味                                    |         |       |        |      |                  |            |                                                        |
|                |                      | 5              |                                                                              | 05       |            |               |                   |                                        |     |       |     |                     | 4            | le sur                                |         |       |        |      |                  |            |                                                        |

| STATUS  | 息怀                        |
|---------|---------------------------|
| 中止      | オーダーが中止された状態              |
| 依頼中     | オーダー入力しただけの状態=ラベル未発行      |
| ラベル発行済  | ラベルを発行したが検査室に検体が到着していない状態 |
| 受付済(一部) | 1オーダーに含まれる採血管のうち一部が到着した状態 |
| 受付済(全部) | 1オーダーに含まれる採血管全てが到着した状態    |
| 事後      | 事後オーダー入力されたもの             |
| 中間      | 検査結果の一部が報告されている状態         |
| 終了      | 検査結果の全部が報告されている状態         |

※ 過去日の検体で「依頼中」のままで残っているオーダーは、検体ラベルが発行されても おらず採血も実施されておりません. STATUSが「依頼中」のまま残る原因の多くは、検査オー ダー入力時に「採取場所」を誤って指定しているためです.